ISL オンラインショップ パスワード再発行操作手順

1.「パスワードを忘れた方はこちら」を選択します。

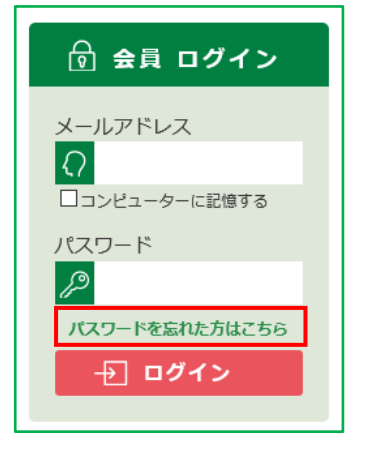

2.「パスワード再発行」ウインドウが起動します。

「メールアドレス」欄に会員情報として登録したメールアドレスを、「姓」・「名」欄にお名前を入力して、 [次へ]をクリックします。

| パスワードの再発行                                                                                                |
|----------------------------------------------------------------------------------------------------|
| ご登録時のメールアドレスと、ご登録されたお名前を入力して「次へ」ボタンをク<br>リックしてください。<br>*新しくパスワードを発行いたしますので、お忘れになったパスワードはご利用できな<br>くなります。 |
| メールアドレス<br>あ名前<br>姓<br>名<br>に<br>ー<br>・<br>・<br>・<br>・<br>・<br>・<br>・<br>・<br>・<br>・<br>・<br>・<br>・      |
| 次へ                                                                                                    |

3.「パスワードの再発行 生年月日」へ移動します。

お客様の生年月日を選択の上、[パスワードの再発行]ボタンをクリックしてください。

| パスワードの再発行 生年月日                                      |
|-----------------------------------------------------|
| ご登録時のメールアドレスと、ご登録されたお名前を入力して「次へ」ボタンをク<br>リックしてください。 |
| *新しくパスワードを発行いたしますので、お忘れになった<br>パスワードはご利用できなくなります。   |
| 生年月日                                                |
| パスワードの再発行                                           |

4.システムより再発行されたパスワードを表示します。

表示されたパスワードをメモし、[閉じる]ボタンでウインドウを閉じてください。 ※英字の大文字・小文字も反映いたしますので、ご注意ください。

| パスワードの再発行                                                                               |
|-----------------------------------------------------------------------------------------|
| パスワードの発行が完了いたしました。ログインには下記のパスワードをご利用くだ<br>さい。<br>※下記パスワードは、MYページの「会員登録内容変更」よりご変更いただけます。 |
| AB12ab<br>閉じる                                                                           |

5.ISL オンラインショップの最初のページへ戻ります。

お客様のメールアドレスと再発行されたパスワードを入力し、[会員ログイン]ボタンを選択して、 会員としてログインしてください。

| 🗟 会員 ログイン                                        |
|--------------------------------------------------|
| $x - \mu \pi \kappa \nu \lambda$                 |
| <ul> <li>ロコンビューターに記憶する</li> <li>パスワード</li> </ul> |
|                                                  |
| → ログイン                                           |

6.会員としてログインすると、ページの上部にお客様のお名前と[ログアウト]ボタンが表示されます。

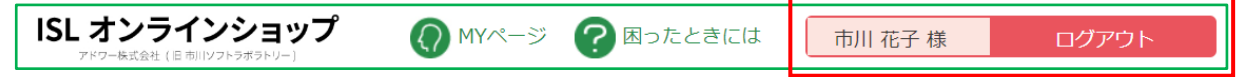